## Komunikat informujący o tym, dokument nie spełnia że warunków przekazania

Jeżeli dokument nie spełnia warunków żadnego z dostępnych etapów, aplikacja informuje o tym użytkownika odpowiednim komunikatem: "Wartości kontrolek nie spełniają warunków przekazania dokumentu do następnego etapu. Zweryfikuj dane.".

W rezultacie takiej sytuacji nie można przekazać dokumentu dalej i lista dostępnych etapów jest pusta. Żeby przejść do następnego etapu, należy zweryfikować dane wprowadzone w kontrolkach.

Komunikat wyświetlany jest po kliknięciu w ikonę

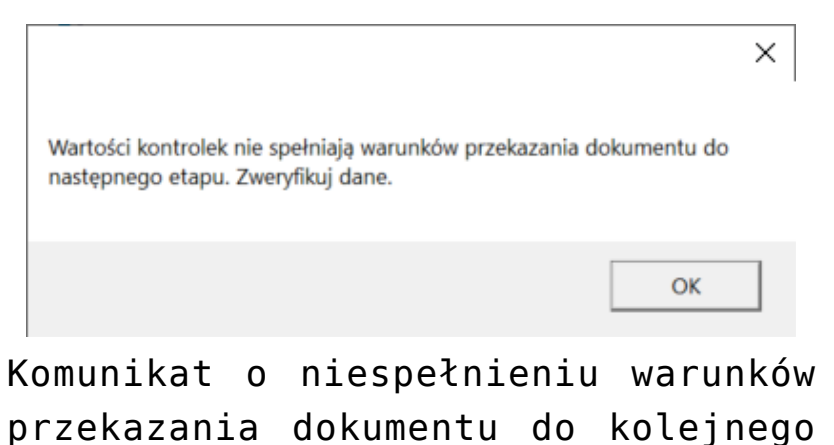

etapu

Warunek przekazania dokumentu do danego etapu jest definiowany w definicji typu obiegu, w zakładce "Schemat obiegu", w zakładce "Przekazanie", w oknie wyświetlanym po kliknięciu w link "Definiuj warunki" (zob. <u>Właściwości etapu – zakładka</u> Przekazanie).

Przyklad

W ustawieniach typu obiegu operator wybrał etap "Dekretacja" i w ramach zakładki "Przekazanie" kliknął w link "Definiuj warunki".

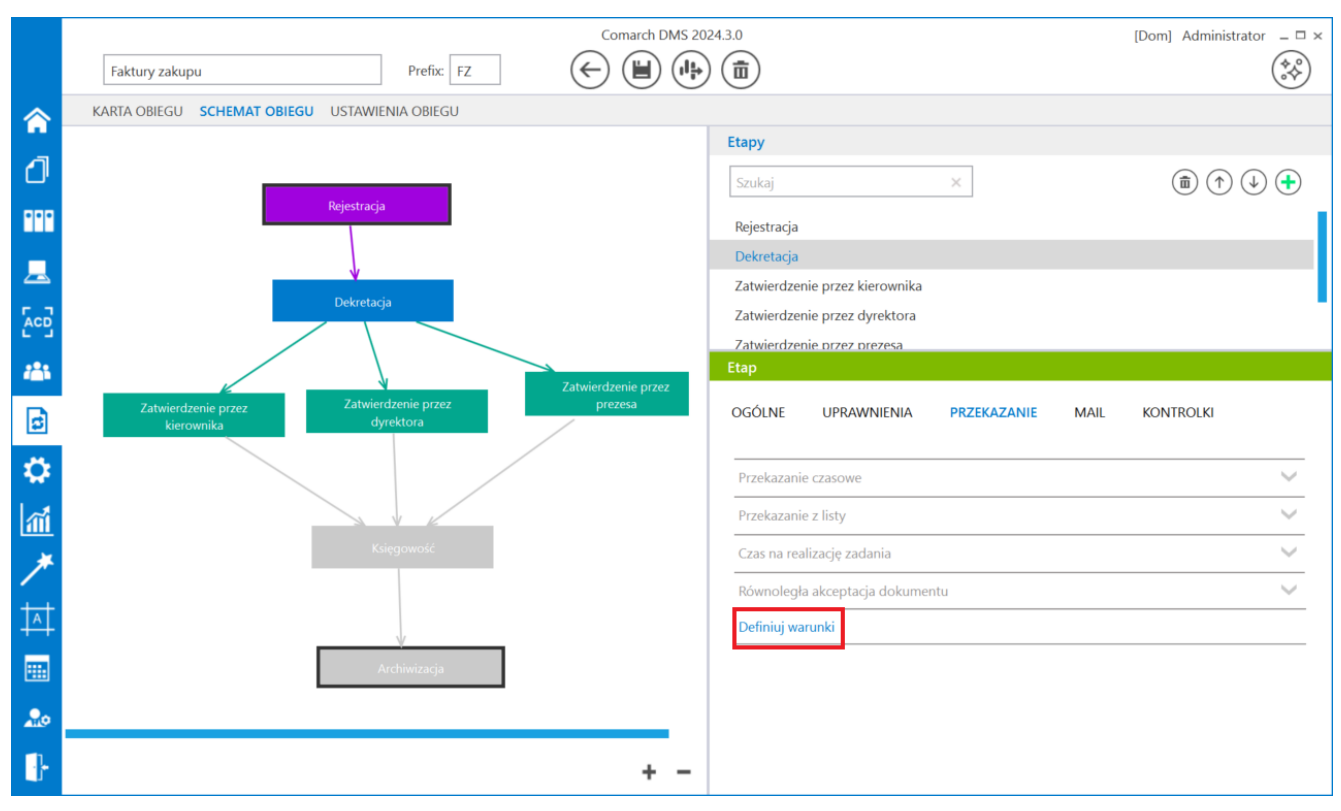

Link "Definiuj warunki" dla etapu "Dekretacja"

Następnie w otwartym oknie operator zapisał warunek – aby dokument został przekazany do tego etapu, w kontrolce *Wartość netto* (*netto*) musi zostać wpisana wartość większa od 0.

| Przykład użycia<br>(<br>[LiczbaZamowien] > = 123<br>AND [LiczbaZamowien] < 203 OR [Imie] = 'Piotr'<br>)<br>OR [KontrolkaTakNie]= 1 |
|----------------------------------------------------------------------------------------------------|
|                                                                                                    |

Definiowanie warunku przekazania dokumentu do etapu "Dekretacja"

Po zapisaniu typu obiegu operator zainicjował i zapisał nowy dokument, a następnie próbował przekazać go do etapu "Dekretacja" – nie wpisał jednak wartości większej od 0 w kontrolce Wartość netto (netto), więc nazwa następnego etapu nie jest wyświetlana w pou Następny etap, obok znajduje się

ikona , zaś przekazanie dokumentu do etapu "Dekretacja" nie jest możliwe.

|          |          | [Dom] Administrator 🗕 🖻 🗙                    |                                     |                                                                        |                                               |                             |              |
|----------|----------|----------------------------------------------|-------------------------------------|------------------------------------------------------------------------|-----------------------------------------------|-----------------------------|--------------|
|          |          | FZ/5/10/2022                                 |                                     |                                                                        |                                               |                             |              |
| <b>^</b> | okumenty | Spółka : Firma ABC                           |                                     | Data utworzenia : 13-10-2022                                           | Przebieg                                      |                             |              |
|          |          | Informacje o fakturze<br>Załącznik<br>Tr     | Data wystawienia                    | <b>&gt;</b>                                                            | Admin<br>13.10.2                              | istrator (DS)<br>2022 09:19 |              |
| <u>م</u> |          | Pelna nazwa kontrabenta<br>Data zakupu       | Numer dokumentu                     |                                                                        | Rejestracja                                   |                             |              |
|          | 22       | Termin platności                             | Rejestr VAT                         | Wartości kontrolek nie spełniają v<br>następnego etapu. Zweryfikuj dar | ×<br>varunków przekazania dokumentu do<br>re. |                             |              |
| <b>☆</b> |          | Wurtość netto                                | Stawka VAT (w %)                    |                                                                        | ОК                                            |                             |              |
| ✓        |          | Kwota VAT Adres kontrahenta                  | Wartość brutto Województwo kontrahe | enta                                                                   |                                               |                             |              |
|          |          | Poczta kontrahenta                           | Państwo kontrahenta                 |                                                                        |                                               |                             |              |
|          |          | Czy kontrahent jest aktywnym płatnikiem VAT? | Konto bankowe                       |                                                                        | Uprawnieni do wybranego etapu                 | ) etanu                     | $\checkmark$ |
| 1        |          | Konto bankowe                                | ]                                   | - 70 % +                                                               | osoby uprawnone do następnego                 | , cupu                      |              |

Widok dokumentu po próbie przekazania go do następnego etapu bez spełnienia zdefiniowanego warunku

Rozpoczynasz pracę z Comarch DMS i chcesz dowiedzieć się, jak korzystać z programu? A może masz już podstawową wiedzę o Comarch DMS i chcesz dowiedzieć się więcej?

Sprawdź Szkolenia Comarch DMS!

Powrót do początku artykułu